# KN@WLEDGE**LINK**

Warning: Do not use these steps for PDFs, or external content (HealthStream, Elsevier). Instead, please use the steps in <u>Upload Content Directly to Knowledge Link</u>.

#### Prior to uploading content, please be sure that the following steps have been completed:

- To create a new item/course, refer to <u>How to Create an Online Item</u>.
- To publish your content using Articulate, refer to Publishing Articulate 360 Courses in Knowledge Link.

#### To continue, refer to the sections below:

| Se | ction                                        | Description                                                                                                    |  |  |  |  |
|----|----------------------------------------------|----------------------------------------------------------------------------------------------------|--|--|--|--|
| A. | Upload Content to Content Controller         | Upload content published from Articulate or Captivate to Content Controller.                                   |  |  |  |  |
| В. | Update Titles and Tags in Content Controller | Ensure that titles and tags match information in Knowledge<br>Link for easier searches.                        |  |  |  |  |
| C. | Upload Dispatch File to Knowledge Link       | Upload the "dispatch file" to Knowledge Link, creating a bridge between Knowledge Link and Content Controller. |  |  |  |  |
| D. | Attach Content Controller Object to a Course | Attach the "dispatch file" to your course in Knowledge Link.                                                   |  |  |  |  |
| E. | Revise the Course and Content                | Use these steps if existing content in Content Controller needs to be revised.                                 |  |  |  |  |

If needed, additional Content Controller guides are available at: <u>https://guide.contentcontroller.com</u>.

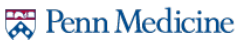

#### **Upload Content to Content Controller**

Before beginning, rename your published ZIP file using Knowledge Link naming conventions. For example, if the item ID is "HS.\_\_\_\_\_.ITEM.\_\_\_\_\_" then your ZIP filename should be "HS.\_\_\_\_\_.Zip".

- 1. Open <u>Content Controller</u> and log in. If a login has not been granted or if your account is locked out, send an email to PMA@uphs.upenn.edu.
- 2. Click **CONTENT** in the page header.
- 3. Double-click on your group's content folder.

| Content Controller                        | ACCOUNTS | CONTENT | REPORTS        | ¢ ~         |
|-------------------------------------------|----------|---------|----------------|-------------|
| Your Content Courses Equivalents Previews |          | Q       |                | ADD         |
| Home                                      |          |         | Showing Active | ✓ Courses   |
| □ TYPE NAME ~                             |          |         | DA             | TE MODIFIED |
| PMA Content                               |          |         | 10/31          | /22 5:27 PM |

4. Click Add > Course.

|               |                    |             |          | ACCOUNTS | CONTENT | REPORTS      | <b>\$</b> ~        |
|---------------|--------------------|-------------|----------|----------|---------|--------------|--------------------|
| Your Content  | Courses            | Equivalents | Previews |          | Q       | 4            | ADD                |
| Home > PMA Co | <b>ntent</b><br>E∨ |             |          |          |         | Showing Fol- | der<br>TE MODIFIED |

- 5. Click Choose File then select the ZIP file.
- 6. Click Import Course. The course will be uploaded.

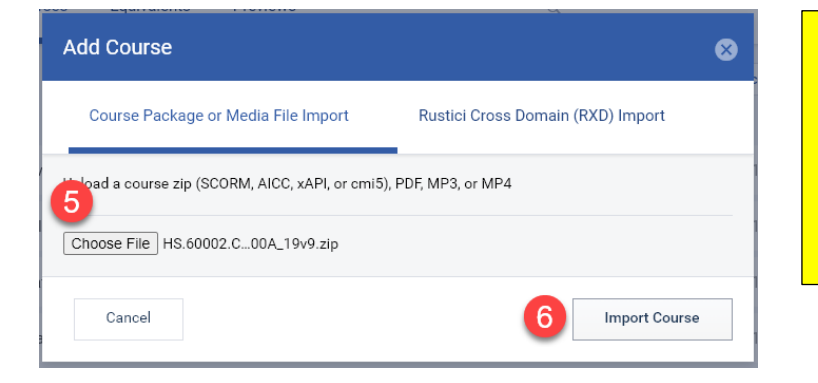

NOTE: If any errors occur during upload, you may need to modify the course and republish. *Certain punctuation and symbols in the course name can cause warnings. If the message reads "Import Successful" you may ignore the warnings.*  7. Click the checkbox next to the content name then click the **Share** button.

| Your Content   | Courses      | Equivalents | Previews |        |  |  |
|----------------|--------------|-------------|----------|--------|--|--|
| Home > PMA Con | itent        | MOVE        | 🖄 SHA    | RE     |  |  |
| TYPE NAME      | ~            |             |          | DIFIED |  |  |
| Infect         | 11/7/22 12:1 | 4 PM        |          |        |  |  |

8. Select the account, click the right-facing arrow to move the account to Selected Accounts, then click **Next**.

| Select Accounts         |                                          |
|-------------------------|------------------------------------------|
| 1 Select Accounts       | 2 Confirm Account Sharing 3 Confirmation |
| Q                       |                                          |
| Available Accounts (14) | Selected Accounts (0)                    |
| PMA Account             |                                          |
| Cancel                  | Next                                     |

9. Click Share, then click Done.

| Confirm Account Sharing                                |              |   | Confirmation                 |                         |                |
|--------------------------------------------------------|--------------|---|------------------------------|-------------------------|----------------|
| Select Accounts 2 Confirm Account Sharing 3            | Confirmation |   | Select Accounts              | Confirm Account Sharing | 3 Confirmation |
| Content to Share 1 content item(s)<br>Total Accounts 1 |              | 1 | Successfully shared content. |                         | Done           |
| e Previous                                             | Share        |   | *                            |                         |                |

#### 10. Test the course as follows:

A. Click the **Test** button under Course Details.

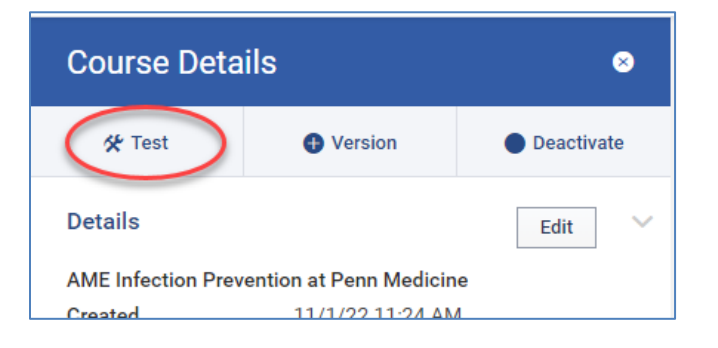

- B. The course will open in a new window. Follow the course prompts to complete the course.
- C. When you have completed the course, close the course window.
- D. On the Content Controller page, view the test results. The test result MUST include both **COMPLETED** and **PASSED** as shown below. If either is missing, then the test was NOT successful. Check the publish settings in the publishing software and try again.

| Test failed                       | COMPLETION | SATISFACTION           | SCORE            |
|-----------------------------------|------------|------------------------|------------------|
| (even though it says "Completed") | COMPLETED  | UNKNOWN                | UNKNOWN          |
| Test passed                       |            | SATISFACTION<br>PASSED | SCORE<br>UNKNOWN |

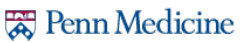

#### **Update Titles and Tags in Content Controller**

- 1. Click on the content title in your folder to view the Course Details pane.
- 2. To update the content title:
  - A. Click Edit.
  - B. Edit the **Name** field. If desired, you may also edit the **Description** field. *The Name field should match the name/title used in Knowledge Link.*
  - C. Click Save.

| NTS CONTEN                                                                 | T REPORTS                                                                            | <b>\$</b> ~    | Edit Course                                            |
|----------------------------------------------------------------------------|--------------------------------------------------------------------------------------|----------------|--------------------------------------------------------|
| م<br>Course Detail                                                         | s                                                                                    | ADD            | Name Infection Prevention at Penn Medicine Description |
| 🛠 Test                                                                     | Version                                                                              | Deactivate     |                                                        |
| Details                                                                    | A                                                                                    | Edit           |                                                        |
| Infection Prevention :                                                     | at Penn Medicine                                                                     |                |                                                        |
| Created<br>Modified<br>Published Version<br>Uploaded File Name<br>Language | 11/1/22 11:24 AM<br>11/1/22 1:50 PM<br>INFT100A_19v9<br>HS.60002.COBJ.INF<br>English | T100A_19v9.zip | Language English                                       |
| Standard                                                                   | SCORM 2004 4th Ed                                                                    | lition         |                                                        |
| © CREATE PREVIEW LIN                                                       | K                                                                                    | nt             | Cancel Save                                            |

- 3. To update the tags:
  - A. In the Course Details pane, click the **Tags** link.
  - B. Type your tag and then press **Enter**.

| SCORM 2004 4th Edition |                                                        |                                                                                 |
|------------------------|--------------------------------------------------------|---------------------------------------------------------------------------------|
| Home > PMA Content     |                                                        | NC                                                                              |
| N LINK                 |                                                        | en                                                                              |
|                        |                                                        | tag                                                                             |
| ~                      |                                                        | en                                                                              |
| 19v9 × Add a tag B     |                                                        | the                                                                             |
|                        | SCORM 2004 4th Edition<br>Home > PMA Content<br>W LINK | SCORM 2004 4th Edition<br>Home > PMA Content<br>W LINK<br>V<br>19V9 × Add a tag |

NOTE: We recommend you use the end of the content object ID for the tag. For example, if your ZIP filename ends with "INFT100A\_19v9" then add the tag "INFT100A\_19v9".

4. To search for tags, you must be on either the **CONTENT** tab or **ACCOUNT > Content**. When you begin typing the tag, the tag suggestions will appear below the search box. <u>Click the tag to display the results</u>.

| ACCOUNTS  | ACCOUNTS CONTENT |      |     | <b>ö</b> ~ |        |
|-----------|------------------|------|-----|------------|--------|
| Q inft    |                  | 8 G0 |     | Ð          | ADD    |
| C Searchi | ng               |      | A   |            | 0      |
| INFT1     | 00A_19v9         |      | DAT |            | DIFIED |

NOTE: If you press Enter and do not click the tag, the results will not appear.

## **Upload Dispatch File to Knowledge Link**

1. Click **ACCOUNTS** in the page header.

|               |          |         | ACCOUNTS | CONTENT | REPORTS | <b>\$</b> ~ |     |  |
|---------------|----------|---------|----------|---------|---------|-------------|-----|--|
| Your Accounts | Accounts | Bundles | Licenses | 1       | Q       |             | ADD |  |

- 2. Double click your group's account.
- 3. Click Content on the account page. (Not CONTENT in the header.)

|   | Content Controller |         |         | ACCOUNTS | CONTENT | REPORTS | <b>\$</b> ~    |         |
|---|--------------------|---------|---------|----------|---------|---------|----------------|---------|
| < | PMA Account        | Details | Content | Advanced |         | Q       |                | ADD     |
|   | Home               |         | 1       |          |         |         | Showing Active | Content |

- 4. Double click your group's folder.
- 5. Click the checkbox next to the content name then click the **Share** button.

| Content Controller                     | ACCOUNTS | CONTENT | REPORTS     | ۵ ~          |
|----------------------------------------|----------|---------|-------------|--------------|
| < PMA Account Details Content Advanced |          | Q       |             | ADD          |
| Home > PMA Content                     |          |         | <b>MOVE</b> | <b>SHARE</b> |
| Infection Prevention at Penn Medicine  |          |         | 11/7        | 7/22 1:32 P  |

- Select the type of file to download (AICC, SCORM 1.2, SCORM 2004 4th edition).
   We recommend selecting the same format as the ZIP file you uploaded.
- 7. Click Get Link.
- Click the Download Package link. The ZIP file will be downloaded to your computer.
- 9. Click Done.

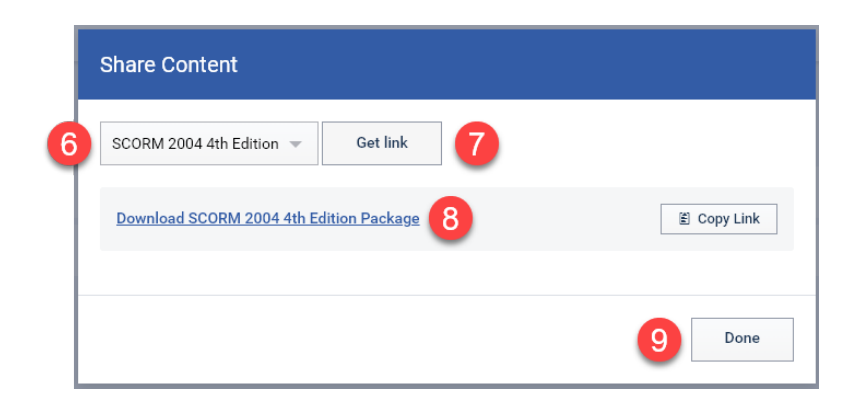

- 10. Locate the downloaded file. This will be the *dispatch file*.
- 11. Rename the dispatch file to match the ID used for the original ZIP file, but change "COBJ" to "DISP" -- for example, "HS.10000.DISP.MYCOURSE.zip".

NOTE: This step ensures you can easily identify the original content file versus the dispatch file.

- 12. Log into Knowledge Link and go to Learning Administration.
- 13. Go to **Content > Import Content**.
- 14. Select Add New Content. Only use "Add New Content" option. Other options are not recommended.
- 15. Click Next.

| Learning Administration         |                                                                           |         |
|---------------------------------|---------------------------------------------------------------------------|---------|
| Menu Recents                    | Import Content                                                            | Help    |
| Search Q ↑ <sup>−</sup> ↓≣      | > Step 1                                                                  |         |
| Home                            | Step 1: Select Action                                                     |         |
| > Manage User Learning          |                                                                           | 15 Next |
| > Learning Activities           | Add New Content                                                           | -       |
| ✓ Content                       | Add Content for an Existing Item                                          |         |
| Import Content 13               | Replace Content for an Existing Item     Section Methods on Evidence Item |         |
| Content Packages                | C Enable Mobile of Offline Content for an Existing item                   |         |
| Content Objects                 |                                                                           |         |
| Open Content Network            |                                                                           |         |
| Activate/Deactivate OCN Courses |                                                                           |         |

16. Click **Browse**, select the <u>dispatch</u> ZIP file, click **Open**, and then click **Next**.

| Import Content                                                                                                    | Help                                                            | 7                           |     |
|----------------------------------------------------------------------------------------------------|-----------------------------------------------------------------|-----------------------------|-----|
| > Slep 2                                                                                                    |                                                                 |                             |     |
| Step 2: Select Files                                                                                                    |                                                                 |                             |     |
| Select files that you would like to import as content. Any SCORM or AICC files mu<br>any of the following formats: ".zip;",pdf;".doc;".docx;".tft;".html;".htm;".six;".xix | st be in a .zip format. Other files may be in<br>x;*.ppt;*.pptx |                             |     |
|                                                                                                    | Previous Next                                                   |                             |     |
| * - Required Fields • Content Fiel(s): Browse                                                                                                    |                                                                 |                             |     |
| ← → · ↑ ↓→ This PC → Downloads → · ⊘ ⊘ Search D                                                                                                    | Jownloads                                                       | Import Content              | lp  |
| Organize 🔻 New folder                                                                                                    | I≕ <b>▼ Ⅲ (?</b>                                                | > Step 2                    |     |
| Training ^ Name                                                                                                    | ^                                                               | Step 2: Select Files        |     |
| ConeDirve - Penn Medicine  Penn Medicine HS.10000.DISP.MYCONTENT.2p                                                                                                    |                                                                 |                             | 1   |
| This PC                                                                                                    |                                                                 | Previous Next               |     |
| J 3D Objects                                                                                                    |                                                                 | * = Required Fields         |     |
| Documents                                                                                                    |                                                                 | Content File(s):     Browse |     |
| Downloads                                                                                                    | ~                                                               | Clear /                     | All |
| 11 items                                                                                                    |                                                                 | HS.10000.DISP.MYCONTENT.zip |     |
| File name: Open                                                                                                    | f zip*.pdf;*.doot                                               | Next                        | )   |

- 17. Complete the Content section.
  - A. Select "iContent" as the Server Location.
  - B. Update the **Domain ID** to UPHS.
  - C. For **Content Package ID**, enter the Content Object ID (use "DISP" naming convention, same as ZIP filename).
  - D. (Optional) If the content is mobile-ready, click the checkbox to **Enable mobile access for all content**.
  - E. This option should NOT be selected. It is only for PDF documents.
  - F. Click Import Files.

| Import Conten                                                                   | t Help                                                                                                    |
|---------------------------------------------------------------------------------|----------------------------------------------------------------------------------------------------|
| > Step 3                                                                        |                                                                                                    |
| Step 3: Configure (                                                             | Content and Item Settings                                                                                                    |
|                                                                                 | Previous Import Files                                                                                                    |
| * = Required Fields                                                             |                                                                                                    |
| Content                                                                         |                                                                                                    |
| The system will create a<br>content package ID. If yo<br>each content package h | new content package for each file that you upload. If you upload one file, then you must provide a unique<br>ou upload multiple files, you can provide a prefix; the system appends a number to the prefix to ensure that<br>as a unique ID.                                                     |
| Deploy Content:                                                                 | Deploy content to server                                                                                                    |
| * Server Location:                                                              | iContent 🗸                                                                                                    |
| * Security Domain<br>ID:                                                        | Q, ШРНSВ                                                                                                    |
| Content Package ID:                                                             | HS.10000.DISP.MYCONTENT                                                                                                    |
| Mobile access:                                                                  | Enable mobile access for all content     fr checked, mobile access will be enabled for all content objects using the imported files. To add a different file     for mobile access, edit the content objects after import.                                                                       |
| Offline access:                                                                 | Enable offline player download     If checked, offline access will be enabled for all content objects using the imported files. Please note that the     AICC Wrapper is not supported in Offline Player. To add a different file for offline access, edit the content     objects after import. |
| Use AICC Wrapper                                                                | Apply AICC wrapper to any non-AICC/SCORM content                                                                                                    |
| Special Instructions:                                                           |                                                                                                    |
| items                                                                           |                                                                                                    |
| Create a new Learn                                                              | ning item for each content package.                                                                                                    |
|                                                                                 | Previous Import Files                                                                                                    |
|                                                                                 |                                                                                                    |

18. The content file will be validated. If the file does not pass validation, consult with your lead KL administrator.

19. Click the "Edit Content Object IDs" icon.

| Status  | Zip File Name               | Content Package | Item | Reason to Highli | ght Edit Cor | ntent Object IDs |
|---------|-----------------------------|-----------------|------|------------------|--------------|------------------|
| Success | HS.10000.DISP.MYCONTENT.zip |                 |      |                  |              |                  |
|         |                             |                 |      |                  | Schedule Job | Cancel           |

20. Delete the existing content object ID and type a new content object ID, then click Apply Changes.

- The content object ID should be the same as the content package ID in step 17C.
- The "Title" and "Launch URL" are shown for informational purposes only.

|   | Import Content          |                                                |                                                                                                    |
|---|-------------------------|------------------------------------------------|----------------------------------------------------------------------------------------------------|
|   | > Import Summary        |                                                |                                                                                                    |
|   | Edit Content Object IDs |                                                |                                                                                                    |
|   | Content Object ID       | Title                                          | Launch URL                                                                                                    |
| ς | HS.10000.DISP.MYCONTENT | Infection<br>Prevention<br>at Penn<br>Medicine | /learning/user/onlineaccess/icontent.do?Course=CUSTOM&url=/self-<br>managed/production/HS.10000.DISP.MYCONTENT/dispatch.html |
|   |                         |                                                | Apply Changes Plose                                                                                                    |

21. Then click Schedule Job.

| Status  | Zip File Name               | Content Package | Item | Reason to Highlight | Edit Content Object IDs |
|---------|-----------------------------|-----------------|------|---------------------|-------------------------|
| Success | HS.10000.DISP.MYCONTENT.zip |                 |      |                     |                         |
|         |                             |                 |      | Sch                 | edule Job Carcel        |

22. Choose the option to run the job immediately or schedule it for a specific date and time, choose whether or not to be notified via email, and then click **Finish**.

| Content Import                                                                                                    |                                                                                                    |  |  |  |  |  |
|----------------------------------------------------------------------------------------------------|----------------------------------------------------------------------------------------------------|--|--|--|--|--|
| > Content Import > Schedule Background Job                                                                                                    |                                                                                                    |  |  |  |  |  |
| Schedule Background Job                                                                                                    |                                                                                                    |  |  |  |  |  |
| The action you are trying to perform could take a long time to complete. This action<br>Please complete the following information if you want this action to run at a specifi<br>email upon completion, please select "Notify via email upon completion" checkbox | n must be scheduled to run in the background.<br>c date and time. If you choose to be notified by<br>and specify an email address. |  |  |  |  |  |
| Run this job immediately, if allowable.                                                                                                    |                                                                                                    |  |  |  |  |  |
| Schedule this job to be executed on: View Available Time Slots                                                                                                    |                                                                                                    |  |  |  |  |  |
| Date: mm<br>(MM/DD/YYYY)                                                                                                    |                                                                                                    |  |  |  |  |  |
| Time:                                                                                                    |                                                                                                    |  |  |  |  |  |
| Time Zone:                                                                                                    | T                                                                                                    |  |  |  |  |  |
| Job Description:                                                                                                    |                                                                                                    |  |  |  |  |  |
|                                                                                                    | 1                                                                                                    |  |  |  |  |  |
| Notify via email upon completion                                                                                                    |                                                                                                    |  |  |  |  |  |
| Email:                                                                                                    |                                                                                                    |  |  |  |  |  |
|                                                                                                    | Reset                                                                                                    |  |  |  |  |  |

- 23. Once the process has finished, open the content object and edit the Title and Description.
  - A. Go to Content > Content Objects, search for the content object ID and open it.
  - B. Update the Title and Description as needed and click **Apply Changes**. *You will not get a confirmation, but the title and description will be updated after you click Apply Changes.*

| Learning Administration         |                                                                     |
|---------------------------------|---------------------------------------------------------------------|
| Menu Recents                    | Content Objects                                                     |
| Search Q ↑¯ ↓≣                  | > Search > Search Results > Edit Summary                            |
| Home                            | Content Object ID:                                                  |
| > Manage User Learning          | Superviser Lewish Method Objectives AICO Supervise Cross Security   |
| > Learning Activities           | Edit the Content Objectives AICC Support Domain                     |
| ✓ Content                       |                                                                     |
| Import Content                  | *= Required Fields  Apply Changes Reset Copy Content Object. Delete |
| Content Packages                |                                                                     |
| Content Objects                 | * Title: Upload Content                                             |
| Open Content Network            | * Security Domain: Q UPHS<br>Build Liser: Build Company:            |
| Activate/Deactivate OCN Courses | Build Location:                                                     |
| Assessments                     | Build Date: mm                                                      |
| Question Library                | Content Object is active Content Object is online                   |
| Question Import/Export          | Description: Upload Content Description                             |
| Objectives                      |                                                                     |
| Tasks                           | Developer Tool: SCORM                                               |
| Surveys                         | Mastery Score:                                                      |
| Document Links                  | Apply Changes Reset Copy Content Object Delete                      |
| Questions (Legacy)              |                                                                     |

NOTE: For the end user, the Title and Description appear on the content structure page. See example below.

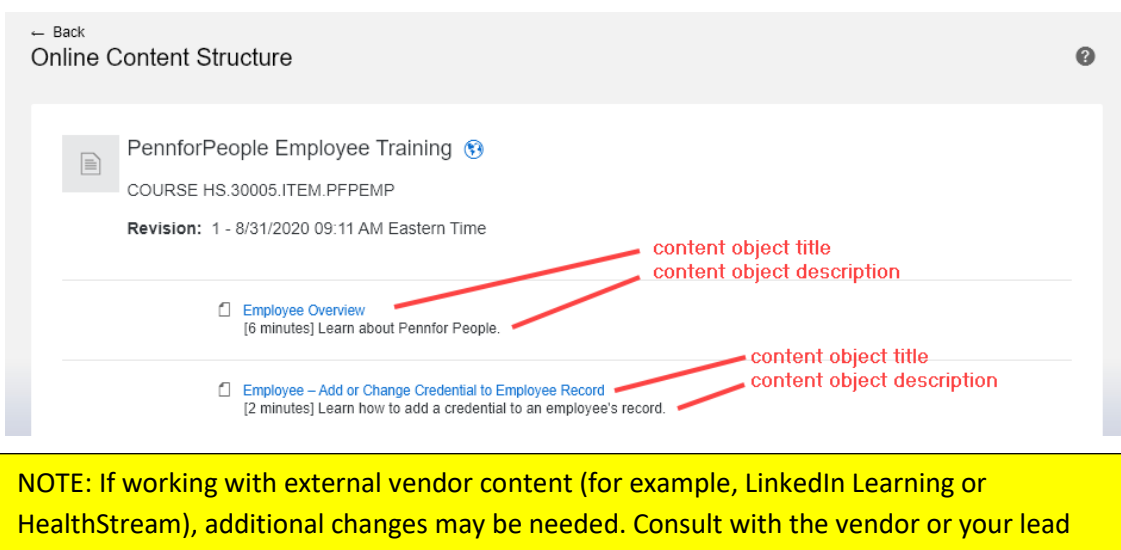

KL administrator.

#### **Attach Content Controller Content to a Course**

1. Open the Item in Knowledge Link and click on the **Online Content** tab.

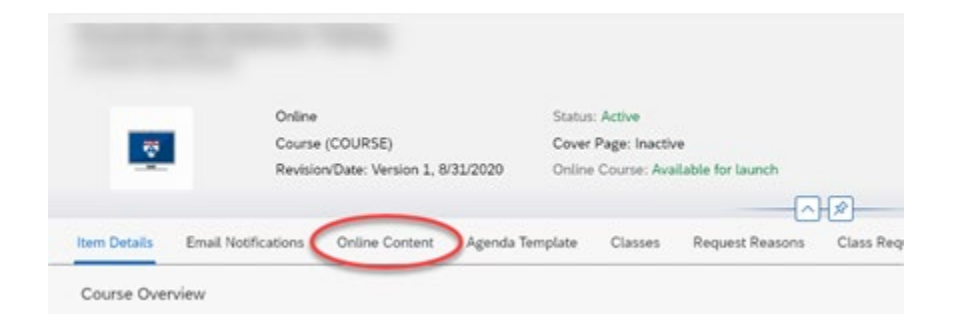

2. Click the down arrow (or click the "Root" ellipsis) and select Add Content Object.

|       | Content ID          |    |            |      | ° <b>⊅</b> ↑⁻      | ↓≣       |
|-------|---------------------|----|------------|------|--------------------|----------|
| tom   | Add Content Object  |    | Content ID | Con  | tent Type          |          |
| tern. | Add Content Object  |    |            | Roo  | Add Content Object |          |
|       | Add Content Object  | UK | -          | Quiz | Add Content Object | <u>`</u> |
|       | Add Content Package |    | -          |      | Add Assessment     |          |
|       | Add Assessment      |    |            |      | Create Folder      |          |
|       | 0                   |    |            |      | Remove             |          |

NOTE: If the options above do not appear, then content changes have been locked. In this case you should revise your course. Please consult "<u>Revise the Course and Content</u>" for more information.

3. Enter the **Content Object ID** and **Object Title**, then click **OK**.

| Edit Content Object     |
|-------------------------|
| Content Object:*        |
| HS.10000.DISP.MYCONTENT |
| Object Title:*          |
| Uploading Content       |
|                         |
| OK Cancel               |

If you do not know the Content Object ID, click the search icon ( 🕒 ) to search for the content.

4. If you need to add additional content objects, repeat steps 2-3.

- 5. Update the Online Content Settings
  - A. Click the gear (<sup>3</sup>) to open Online Content Settings.
  - B. On the "Launch" tab, turn on **Content is available for launch**.
  - C. If there is only <u>one content object</u>, turn on Automatically launch content....

| tle                  |                                   |                                     | Conter       | nt ID Content T         | ype           |
|----------------------|-----------------------------------|-------------------------------------|--------------|-------------------------|---------------|
| nline Content Settin | gs                                |                                     |              |                         |               |
| Launch Course P      | Progression Completion Objectives |                                     | B            |                         |               |
|                      | Content is available              | for launch (available for users):   |              |                         |               |
|                      | Automatically launch content w    | hen starting or resuming course:    |              |                         |               |
|                      | Rese                              | t User's Progress after Inactivity: | C            | Days                    |               |
|                      |                                   |                                     | -            | Lock Other Content When | Parameters    |
| Title                |                                   | Content Type                        | Downloadable | in Progress             | 1 didifievers |
| Title                |                                   | Content Type<br>Root                | Downloadable | in Progress             | 1 diameters   |

D. On the "Course Progression" tab, if there are multiple content objects <u>AND</u> you want to force users to take them in order, click the **Complete Content in Sequence** checkbox.

| Online Content Settings                        |              |                                 |                         |               |  |
|------------------------------------------------|--------------|---------------------------------|-------------------------|---------------|--|
| Launch Course Progression Completion Objection | /es          |                                 |                         |               |  |
| Title                                          | Content Type | Complete Content in<br>Sequence | Allow Assessment Review | Exam Duration |  |
| ~                                              | Root         |                                 | OPTIONAL                |               |  |
|                                                | AICC         | Fuice                           | is user to complete i   | recepted      |  |

- E. On the "Completion" tab,
  - Turn on Add to History on Completion of All Content.
  - For Completion Status, select **COURSE-COMPLETE**.
  - Turn on Users can Review Completed Content from History.
- F. Click **OK** then click **Save**.

|       | Add to F<br>Users can Revi | iistory on Completion of All Content:<br>Completion Status:* [<br>ew Completed Content from History: | COURSE-COMPLETE (C            | omplete) - For Credit | ~                         |                              |
|-------|----------------------------|----------------------------------------------------------------------------------------------------|-------------------------------|-----------------------|---------------------------|------------------------------|
|       | -                          | ALCC Max-Normal:                                                                                     | 99                            |                       |                           |                              |
| Title |                            | Content Type                                                                                         | Complete Content<br>on Launch | Mastery Score         | Add to History on<br>Pass | Add to History on<br>Failure |
| ~     |                            | Root                                                                                                 |                               |                       |                           |                              |
|       |                            | AICC                                                                                                 |                               | 0 - 100               |                           |                              |
|       |                            |                                                                                                    |                               |                       |                           |                              |
|       |                            |                                                                                                    |                               |                       |                           | Cancel                       |

## **Revise the Course and Content**

Before revising content, consider the questions below and click the recommended actions:

| Question                                                                                                    | Yes               | No                                                      |
|----------------------------------------------------------------------------------------------------|-------------------|---------------------------------------------------------|
| Does the existing item ID need to be replaced – for<br>example, is the ID format incorrect or does the provider<br>code need to be changed? | Create a New Item | Go to next question                                     |
| Are there significant changes to the length, structure, or training objectives of the course?                                               |                   |                                                         |
| Are you adding or removing content objects from the course in Knowledge Link?                                                               | Revise the Item   | Keep the existing item<br>and <u>Revise the Content</u> |
| Do your reports need to include whether a user completed the old content vs. the new content?                                               |                   |                                                         |

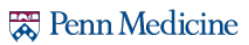

#### **Create a New Item**

- 1. Follow the steps in <u>How to Create an Online Item</u>.
- 2. Attach the original dispatch file to the new item. (HS.\_\_\_\_\_.DISP.\_\_\_\_\_)

NOTE: You can re-use the same dispatch file because you will revise the content in Content Controller.

- 3. Open the new item and add the old item to the substitute list. This will ensure that users receive credit if they completed the old item.
  - A. In the new item, go to the **Substitutes** tab.
  - B. Click the "+" icon to add a new substitute.
  - C. Search for the old revision (select "inactive" status since the old revision was made inactive).
  - D. Select the old revision, enter the substitute settings, and click Add.

| Substitutes                                        | ompetencies                | Objectives     | Materials | Document Links                    | Pricing           | Purchasing             | Cost Calculatio              | on Government F                          | Reporting                | OCN Course Sessio              | ns                |
|----------------------------------------------------|----------------------------|----------------|-----------|-----------------------------------|-------------------|------------------------|------------------------------|------------------------------------------|--------------------------|--------------------------------|-------------------|
| Substitutes                                        | 5 (1)                      |                |           |                                   |                   |                        |                              |                                          | B                        | + 0 8                          | ↑↓                |
| ltem                                               |                            | For-Credit     | t Status  | Provide Credit<br>Item If Not Ass | for Base<br>igned | Not-for-Credi          | it Status                    | Status                                   |                          | _                              |                   |
| Substitutes                                        |                            |                |           |                                   |                   |                        |                              |                                          |                          |                                |                   |
|                                                    |                            |                |           | Add Substitute It                 | ems To I          | tem                    |                              |                                          |                          |                                |                   |
| Keyword:<br>Search All Locales:                    | O Yes 🖲                    | No             |           | Records per Page 25 V             | (13 total recor   | ds)                    |                              |                                          |                          | D Add<br>Select All / Des      | Res<br>select All |
| Revision Date:<br>(MM/DD/YYYY)<br>Revision Number: | Starts With                | ✓ testcooj     |           |                                   |                   |                        |                              | Provide<br>Credit for<br>Base<br>Item If |                          |                                |                   |
| Item Title:<br>Item Status:                        | Starts With                | Not Active Bot | h         | Item<br>COURSE <b>JAR.00000.I</b> | TEM.TESTC         | Title OBJ2 Item for    | For-Credit Sta<br>Substitute | Assigned                                 | Not-for-Credit<br>Status | Effective Date<br>(MM/DD/YYYY) |                   |
| Item Classification:<br>Online Settings:           | Starts With                | e content      | -1        | (Rev 1 - 11/12/2020 01:4          | 5 PM US/East      | ern) Testing<br>COBJ's |                              |                                          |                          |                                |                   |
| Delivery Methods:                                  | Starts With                | •              | •         |                                   |                   |                        |                              |                                          |                          |                                |                   |
| Curricula:<br>Course Owner:                        | Starts With<br>Starts With | ~              | Ţ         |                                   |                   |                        |                              |                                          |                          |                                |                   |
| Orders Enabled:                                    | ⊖ Yes ⊖                    | No  Both       |           | С                                 |                   |                        |                              |                                          |                          |                                |                   |
| Add/Remove Criteria 😌                              |                            |                |           | Search                            | Reset             |                        |                              |                                          |                          |                                |                   |

4. To avoid confusion, DEACTIVATE the old course.

NOTE: If there are existing programs, curricula, substitutes, prerequisites, classes, or enrollments for the old course, you will need to update them manually for the new course.

5. Continue to <u>Revise the Content</u>.

#### **Revise the Item**

- 1. In Learning administration, click Learning Activities > Items.
- 2. Search for the learning item that you want to revise, and then open it.
- 3. Click Actions, then click Revise.

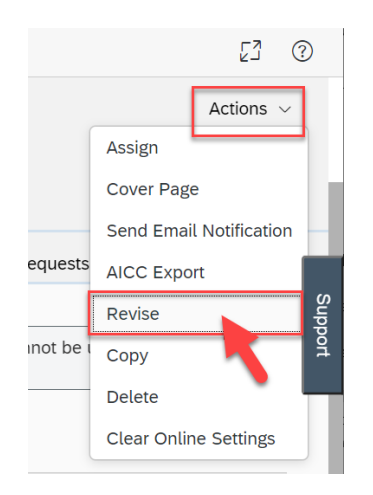

- 4. The learning item revision wizard opens.
- 5. Proceed as follows:
  - A. Enter New Revision Date (or use the calendar selector).
  - B. Enter Time and Time Zone.
  - C. Enter Revision Number. (Add 1 to the previous revision number.)
  - D. Enter a new **Title** (optional).
  - E. Click Next.

|   | Revise                            |                                                                                |                                                                                                    |
|---|-----------------------------------|--------------------------------------------------------------------------------|----------------------------------------------------------------------------------------------------|
|   | ltems                             |                                                                                |                                                                                                    |
|   | > Search > Edit Summary > Rev     | vise > Step 1                                                                  |                                                                                                    |
|   | Step 1: Item Revision             |                                                                                |                                                                                                    |
|   | Please enter the new revision     | number and date for this item. You may a                                       | so change the title of the new revision.                                                                |
| A | * New Revision Date: (MM/DD/YYYY) | 11/12/2020                                                                     |                                                                                                    |
|   | * Time:<br>(hh:mm AM/PM)          | 12:00 PM                                                                       | E                                                                                                    |
|   | Time Zone:                        | Eastern Standard Time (US/Eastern)                                             | ~                                                                                                    |
|   | Revision Number:                  | 2                                                                              |                                                                                                    |
|   | D * Title:                        | Course for Testing Online Content                                              |                                                                                                    |
|   | -                                 | Title entered here will be saved in E<br>that can be edited by clicking the gl | inglish locale. There may be values in other locales obe icon, after the revised item has been created. |
|   |                                   |                                                                                | Reset                                                                                                   |

- 6. Proceed as follows:
  - A. Check the box to copy substitutes relationships. By selecting this option, users will continue to get credit for completion of previous substitute courses.
  - B. Check the box to change all authorized instructors to the new revision.
  - C. Check the box to include the online settings in the new revision. You can modify the online settings after the revision is created.
  - D. Click Next.

| Revise                                                                                                    |                                                   |
|----------------------------------------------------------------------------------------------------|---------------------------------------------------|
| ltems                                                                                                    | 0                                                 |
| > Search > Edit Summary > Revise > Step 2                                                                                                    |                                                   |
| Step 2: Item Revision                                                                                                    |                                                   |
| Do you wish to copy the substitute relationships for this item to the new revision?     B Do you wish to change all authorized instructors to the new revision?     This item has online settings. Do you wish to include the online settings in the new revision of this item?     Reset Previous | <ul> <li>Yes</li> <li>Yes</li> <li>Yes</li> </ul> |

- 7. Proceed as follows:
  - A. Select Make this item production ready.
  - B. Click Next.

|   | Revise                                    |                     |
|---|-------------------------------------------|---------------------|
|   | Items                                     | 9                   |
|   | > Search > Edit Summary > Revise > Step 3 |                     |
|   | Step 3: Item Revision                     |                     |
| A | Make this item production ready.          |                     |
|   | O Do not make this item production ready. | B                   |
|   |                                           | Reset Previous Next |

#### 8. Proceed as follows:

- A. Check the box to deactivate previous revisions of this item. *Leaving previous revisions active can be very confusing for administrators and users alike*.
- B. Check the box to update curricula potentially affected by this new item revision. If you do not select this, then the item may be removed from curricula.
- C. Check the box to update learning plan assignments potentially affected by this new item revision. If you do not select this, then those users will never be able to finish the course.
- D. Check the box to change all future classes so they use the new revision. This option is for instructor-led courses and automatically updates all existing future classes, saving you the time of updating those classes manually.
- E. Click Next.

| Revise                                                                                                    |                                                                             |  |
|----------------------------------------------------------------------------------------------------|-----------------------------------------------------------------------------|--|
| Items                                                                                                    | 0                                                                           |  |
| > Search > Edit Summary > Revise > Step 4                                                                                                    |                                                                             |  |
| Step 4: Item Revision                                                                                                    |                                                                             |  |
| Do you wish to inactivate previous revisions of this item?<br>Do you wish to update curricula potentially affected by this new item revision?<br>Do you wish to update User learning plan assignments potentially affected by this new item revision?<br>Do you wish to change all future classes to use/access the new revision? | <ul> <li>Yes</li> <li>Yes</li> <li>Yes</li> <li>Yes</li> <li>Yes</li> </ul> |  |
| Reset Previous                                                                                                    | Next                                                                        |  |

- 9. If the item is part of one or more curricula, proceed as follows:
  - A. For the curriculum listed, double check that the settings are correct or update them if necessary. (If multiple curricula are listed, do the same for each curriculum.)
  - B. Check the box to add the revised item to this curriculum.
  - C. Click Next.

| ltems             |                                                                       |                                  |                                                              |       |                               |           |                                |  |
|-------------------|-----------------------------------------------------------------------|----------------------------------|--------------------------------------------------------------|-------|-------------------------------|-----------|--------------------------------|--|
| > Search > Edit S | Summary > Revise > Step 5                                             |                                  |                                                              |       |                               |           |                                |  |
| Step 5: Item      | Revision                                                              |                                  |                                                              |       |                               |           |                                |  |
| Curriculum ID     |                                                                       |                                  | Assignment Type                                              |       |                               | Status    | Effective Date<br>(MM/DD/YYYY) |  |
| JAR.TESTCUR       | R (How to Create a Curriculum)                                        |                                  | Required (REQ) 🗸 🕂                                           |       |                               | Active    | 11/12/2020                     |  |
|                   | Initial Number:<br>Initial Required Date Basis:<br>Retraining Number: | 30<br>Assignment D               | Initial Period: Days                                         | ~     | Initial Bas<br>Retraining Bas | is: Event | ~                              |  |
| В                 | Add the revised item to the (Do not check the checkbox                | is curriculum<br>if you do not v | using the information above.<br>want to add the revised item | to th | e curriculum.)                |           | G                              |  |

10. Check the revision information to verify that the data is correct and then click **Run Job Now**.

| Revise                                       |                                                             |     |
|----------------------------------------------|-------------------------------------------------------------|-----|
| ltems                                        |                                                             | 0   |
| > Search > Edit Summary > Revise > Final Ste | p                                                           |     |
| Final Step: Complete                         |                                                             |     |
| Revise Item                                  |                                                             |     |
| Item:                                        | COURSE JAR.TESTCOBJ (Rev 1 - 11/3/2020 02:29 PM US/Eastern) |     |
| New Revision Date:                           | 11/12/2020 12:00 PM US/Eastern                              |     |
| New Revision Number:                         | 2                                                           |     |
| New Revision Title:                          | Course for Testing Online Content                           |     |
| Copy Substitutes:                            | Yes                                                         |     |
| Update Authorized Instructors:               | Yes                                                         |     |
| Copy Online Settings:                        | Yes                                                         |     |
| Make Item Production Ready:                  | Yes                                                         |     |
| Inactivate Previous Revisions:               | Yes                                                         |     |
| Update Curricula:                            | Yes                                                         |     |
| Update User Learning Plans:                  | Yes (1 curricula selected)                                  |     |
| Update Future Classes:                       | Yes                                                         |     |
|                                              | Previous Run Job Now Schedule                               | Job |

- 11. When the job is complete, immediately open the new revised Item and <u>add the old item to the substitute list</u>. This will ensure that users receive credit if they completed the old item.
  - A. In the new item, go to the **Substitutes** tab.
  - B. Click the "+" icon to add a new substitute.
  - C. Search for the old revision (select "inactive" status since the old revision was made inactive).
  - D. Select the old revision, enter the substitute settings, and click Add.

| Substitutes Com            | petencies Objectives  | Materials                              | Document Links                     | Pricing          | Purchasing    | Cost Calculation | Governmen          | t Reporting    | OCN Course Session | ns        |
|----------------------------|-----------------------|----------------------------------------|------------------------------------|------------------|---------------|------------------|--------------------|----------------|--------------------|-----------|
| Substitutes (              | 1)                    |                                        |                                    |                  |               |                  |                    | B              | + / 8              | ↑↓        |
| Item                       | For-Credit            | Status                                 | Provide Credit<br>Item If Not Assi | for Base<br>gned | Not-for-Credi | t Status St      | tatus              |                | _                  |           |
| uhatitutaa                 |                       |                                        |                                    |                  |               |                  |                    |                |                    |           |
| ubstitutes                 |                       | A                                      | dd Substitute It                   | ems To l         | tem           |                  |                    |                |                    |           |
| Keyword:                   |                       |                                        |                                    |                  |               |                  |                    |                | D                  | Res       |
| search All Locales:        | O Yes 🖲 No            | Re                                     | cords per Page 25                  | (13 total recor  | rds)          |                  |                    |                | Select All / Des   | elect All |
| Item ID:<br>Revision Date: | Contains v testcobj   |                                        |                                    |                  | ,             |                  | Provide            |                |                    |           |
| (MM/DD/YYYY)               |                       |                                        |                                    |                  |               |                  | Credit for<br>Base |                |                    |           |
| Revision Number:           | Starts With           | _                                      |                                    |                  |               |                  | Item If<br>Not     | Not-for-Credit | Effective Date     |           |
| Item Status:               | Active Not Active Bot | lte                                    |                                    |                  | Title         | For-Credit Statu | us Assigned        | Status         | (MM/DD/YYYY)       |           |
| Item Classification:       | Starts With           | ······································ | Rev 1 - 11/12/2020 01:45           | 5 PM US/East     | ern) Testing  | Substitute       | Yes                | ~              |                    |           |
| Online Settings:           | Has online content    |                                        |                                    |                  | COBJ's        |                  |                    |                |                    | _         |
| Delivery Methods:          | Starts With           | <b>T</b>                               |                                    |                  |               |                  |                    |                |                    |           |
| Curricula:                 | Starts With V         | <b>T</b>                               |                                    |                  |               |                  |                    |                |                    |           |
| Course Owner:              | Starts With 🗸         | <b>T</b>                               |                                    |                  |               |                  |                    |                |                    |           |
| Orders Enabled:            | ○ Yes ○ No ⑧ Both     |                                        | C                                  |                  |               |                  |                    |                |                    |           |
| Add/Remove Criteria 🕄      |                       |                                        | Search                             | Reset            |               |                  |                    |                |                    |           |

12. Continue to <u>Revise the Content</u>.

#### **Revise the Content**

- 1. Make sure that the "DISP" content object in Knowledge Link is still attached to your item. If not, attach the original "DISP" content object to the item.
- 2. Log into Content Controller at <a href="https://upenn.contentcontroller.com/">https://upenn.contentcontroller.com/</a>.
- 3. In the upper right, click **CONTENT**.

|              |             |             |          | · · · · · · · · · · · · · · · · · · · |         | _              |            |  |
|--------------|-------------|-------------|----------|---------------------------------------|---------|----------------|------------|--|
|              | nt Controll | er          |          | ACCOUNTS                              | CONTENT | REPORTS        | <b>¢</b> ~ |  |
| Your Content | Courses     | Equivalents | Previews |                                       | Q       |                | ADD        |  |
| Home         |             |             |          |                                       |         | Showing Active | ✓ Courses  |  |

- 4. Navigate to the content.
- 5. Click the content name (not the checkbox), then click Usage.

| Content Controller                        |             | ACCOUN  | NTS                         | CONTENT                           | REPORTS          | <b>\$</b> ~ |
|-------------------------------------------|-------------|---------|-----------------------------|-----------------------------------|------------------|-------------|
| Your Content Courses Equivalents Previews |             |         |                             | Q                                 |                  | ADD         |
| Home > PMA Content > TEST CONTENT Showing | Active V    | Courses | Cou                         | rse Details                       |                  | ⊗           |
| □ TYPE NAME ~                             | DATE MOI    | DIFIED  | *                           | Test                              | Version          | Deactivate  |
| C E VAD for providers                     | 2/24/23 1:2 | 21 PM   | Detail                      | s                                 |                  | Edit        |
|                                           |             |         | VAD fo<br>Create<br>Modifi  | or providers<br>d<br>ed           | 1/26/23 11:35 AM |             |
|                                           |             |         | Versio                      | ons                               |                  | <           |
|                                           |             | В       | Usage                       | e                                 |                  | ~           |
|                                           |             |         | Accou<br>In-Prog<br>Total L | nts<br>gress Learners<br>.earners | 2<br>374<br>5028 |             |

6. If the number of accounts is greater than 1, then click the number to see which other accounts are using this content.

IMPORTANT: Contact the administrator in charge of the other account and let them know that revisions are being made. You may need to collaborate on decisions to reassign the learning.

Contact your local lead administrator if you are unsure who to contact or how to contact them.

Once you are ready to proceed with the revision, continue to the next step.

7. Near the top of the course details, click Version.

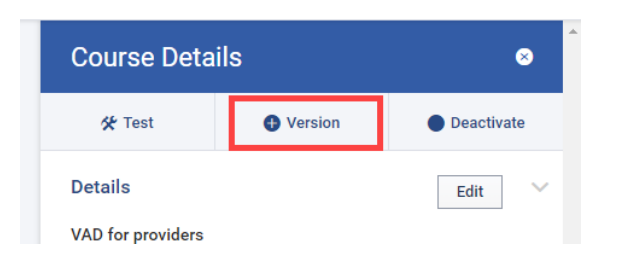

8. Choose the new content file, type a description of the changes, then click **Import Course**.

|   | Add New Version                                            |    |
|---|------------------------------------------------------------|----|
|   | Upload a SCORM 1.2 (.zip) course package.                  |    |
| A | Choose Files No file chosen                                |    |
|   | Document what changed in this version for later reference. | 2  |
| В |                                                            | \$ |
|   |                                                            |    |
|   |                                                            |    |
|   | Cancel Cancel                                              |    |

Note that you MUST upload the same format as the original file (AICC, SCORM, etc.) If the new content is not the same format, you will need to upload the new content from scratch. (Use the steps in <u>Upload Content via</u> <u>Content Controller.</u>)

- 9. Once the import is complete, you will see a pop-up window offering to test the content. Proceed as follows:
  - A. Click **Test** to open the testing page.
  - B. Your course will open in a new window. Complete the course then close the course window.
  - C. After completion, the testing page MUST show both **COMPLETED** and **PASSED** as shown below. If either is missing, then the test was NOT successful. Check the publish settings in the publishing software and try again.
  - D. Click the back arrow (<) to return to the content page.

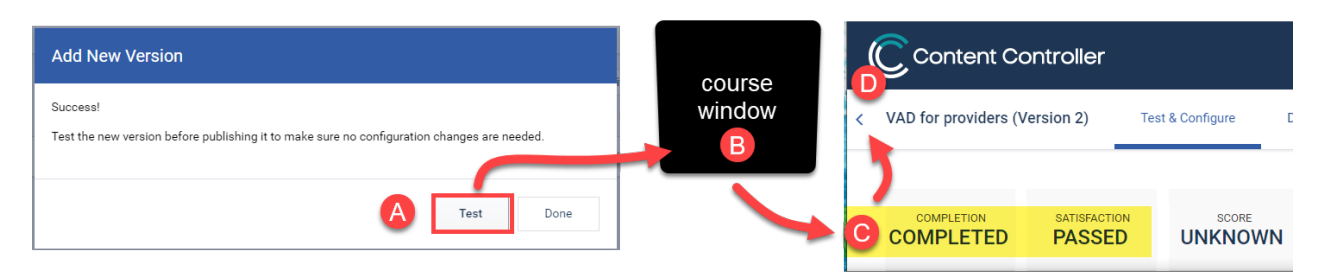

- 10. Once the content has been successfully tested, you can publish the content as follows:
  - A. Click the Versions section to open the versions panel.
  - B. Click the ellipsis (...) next to the version you want to publish.
  - C. Click Publish.

| ersio | ons              |                 |                   | $\sim$ |         |
|-------|------------------|-----------------|-------------------|--------|---------|
| ID    | Created          | In-<br>Progress | Total<br>Learners |        |         |
| 3     | 2/24/23 11:40 AM | 0               | • B               |        | Test    |
| 2     | 1/26/23 11:41 AM | 0               | 1                 |        | Publish |
| 1     | 1/26/23 11:35 AM | 1               | 1                 |        | Deteile |

- 11. If the content has been started by a user, but not finished, the system will give you two options. Choose the appropriate option:
  - **Restart**: force users to start from the beginning with the new content.
  - Maintain Progress: allow users to complete the course with the old content.

NOTE: Users who have already completed the course will not be required to retake it. If they take the course again (for retraining), they will see the new content.

| Publish Course                                                                                              |                                                                                 |
|----------------------------------------------------------------------------------------------------|---------------------------------------------------------------------------------|
| You may have learners in progree<br>Should they be required to resta<br>previous version? <u>Learn More</u> | rss.<br>rt with this new version, or should they maintain their progress on the |
| Cancel                                                                                                    | Restart Maintain Progress                                                       |

12. Click **OK** to finish the content revision.

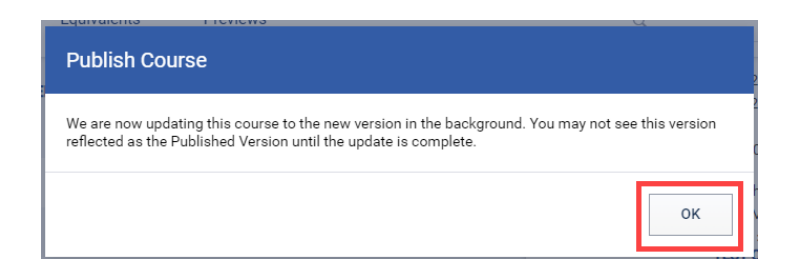